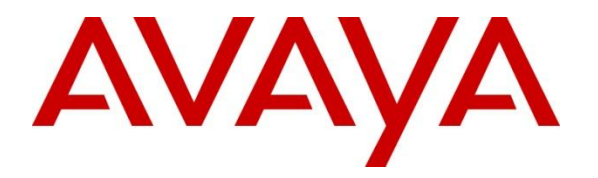

Avaya Solution & Interoperability Test Lab

# Application Notes for Configuring TechMatrix FastHelp system with Avaya Aura® Communication Manager 6.2 Using Avaya Aura® Application Enablement Services 6.1 -Issue 1.1

### Abstract

このアプリケーションノートはテクマトリックス社 CRM アプリケーション"FastHelp システム"を Avaya Aura® Communication Manager 並びに Avaya Aura® Application Enablement Services 環境に導入する際の設定例を記載しております。また、相互接続 検証試験実施時の機器構成、各製品のバージョン、確認作業内容についても記述して おります。

These Application Notes describe the configuration steps required for TechMatrix Inc. FastHelp System to interoperate with Avaya Aura® Communication Manager using Avaya Aura® Application Enablement Services.

Information in these Application Notes has been obtained through DevConnect compliance testing and additional technical discussions. Testing was conducted via the DevConnect Program at the Avaya Solution and Interoperability Test Lab.

### **Table of Contents**

| 1. Introduction                                          | 3  |
|----------------------------------------------------------|----|
| 2. General Test Approach and Test Results                | 3  |
| 2.1. Interoperability Compliance Testing                 | 3  |
| 2.2. Test Results                                        | 4  |
| 2.3. Support                                             | 4  |
| 3. Reference Configuration                               | 4  |
| 4. Equipment and Software Validated                      | 5  |
| 5. Configure Avaya Aura® Communication Manager           | 6  |
| 5.1. Verify Communication Manager License                | 6  |
| 5.2. Administer IP Services                              | 6  |
| 5.3. Administer TSAPI CTI Link                           | 7  |
| 5.4. Administer Feature Access Code                      | 7  |
| 5.5. Administer VDN                                      | 8  |
| 5.6. Administer Hunt Group                               | 9  |
| 5.7. Administer Vector                                   | 9  |
| 5.8. Administer Station                                  | 10 |
| 5.9. Administer Agent Login-ID                           | 11 |
| 6. Configure Avaya Aura® Application Enablement Services | 12 |
| 6.1. Login to OAM                                        | 12 |
| 6.2. Administer CTI User                                 | 13 |
| 6.3. Administer Local IP                                 | 14 |
| 6.4. Administer Switch Connection                        | 15 |
| 6.5. Administer TSAPI Link                               | 16 |
| 6.6. Verify Tlink Name                                   | 17 |
| 7. Configure StationLink                                 | 17 |
| 7.1. Edit TSLIB.INI file                                 | 18 |
| 7.2. Edit CSI_SoftPhone_System.ini file                  | 18 |
| 8. Verification Steps                                    | 18 |
| 8.1. Avaya Aura® Communication Manager                   | 18 |
| 8.2. Avaya Aura® Application Enablement Services         | 18 |
| 8.3. Techmatrix FastHelp                                 | 19 |
| 9. Conclusion                                            | 21 |
| 10. Additional References                                | 21 |
| 11. Change History                                       | 22 |

# 1. Introduction

このアプリケーションノートでは、テクマトリックス社 FastHelp システムと Avaya Aura® Communication Manager 並びに Avaya Aura® Application Enablement Services との 相互接続検証試験において確認した内容と結果を記述します。テクマトリックス社の FastHelp は CRM アプリケーションであり、Avaya Professional Service のソリューション である StationLink および StationLink Connector を使って連携をすることで、スクリーン ポップやクリックダイヤルを実現しています。

# 2. General Test Approach and Test Results

FastHelp は、Avaya Professional Service のソリューションである StationLinkの APIの "StationLinkConnector"を使って Avaya Communication Manager (Avaya Aura® Application Enablement Servicesの TSAPI Service を利用) と連携します。

## 2.1. Interoperability Compliance Testing

相互接続検証試験は以下の項目に焦点を合わせて実施されました。 (Test Case ID 1) FastHelp 画面からの Agent Login / Logout (Test Case ID 2) FastHelp 画面からのクリックダイヤル (Test Case ID 3) 電話着信時の発 ID をキーとした、FastHelp の顧客画面のスクリーンポ ップ

詳細の検証項目は以下の表に示します。

**Table 1** lists the Test objective used for this testing.

| Test<br>Case<br>ID | Test Objective                   | Step                        |
|--------------------|----------------------------------|-----------------------------|
| 1                  | FastHelpからStationLink経由でAgent    | "コール管理"画面から間違ったUserIDでログインし |
|                    | Login/Logout                     | 失敗することの確認                   |
|                    |                                  | "コール管理"画面から正しいUserIDでログインし成 |
|                    |                                  | 功することの確認                    |
|                    |                                  | "コール管理"画面からログアウトボタンをクリッ     |
|                    |                                  | クして、ログアウトに成功することの確認         |
| 2                  | FastHelpからStationLink経由でMakeCall | "コール管理"画面の顧客情報ウインドウから、外     |
|                    |                                  | 線電話番号をクリックして正常に発信できること      |
|                    |                                  | の確認                         |
|                    |                                  | "コール管理"画面の顧客情報ウインドウから、内     |
|                    |                                  | 線番号をクリックして正常に発信できることの確      |
|                    |                                  | 認                           |

| 3 | FastHelpからStationLink経由でワークモード         をAvailに変更後、着信時に外線の発番号で         顧客情報を検索して画面に該当顧客の情報         を表示 | "コール管理"画面で待ちうけ状態にした後着信す<br>ると、その発番号と着番号を小ウインドウに表示<br>することを確認 |
|---|----------------------------------------------------------------------------------------------------|--------------------------------------------------------------|
|   |                                                                                                    | 同時に、その発番号を持つ顧客情報がある場合<br>は、その情報が正常に表示されることの確認                |

#### Table 1 – Test Objective

### 2.2. Test Results

すべてのテストケースを実施し、問題なく動作することを確認しています。

### 2.3. Support

テクマトリックス FastHelp のサポートについては、下記窓口にお問い合わせ下さい。 Tel: 03-5792-8605 E-Mail: crm@techmatrix.co.jp Web: http://www.techmatrix.co.jp

## 3. Reference Configuration

ここでは相互接続検証時の機器構成について記述します。以下の図にもあるように、 Avaya Communication Manager と Avaya Application Enablement Services で構成されます。 CTI Client として TSAPI Client を利用し、AvayaProfessionalService の StationLink および StationLinkConnector で FastHelp と連携します。

具体的には、CM6.2 の S8300D を G430 に収容しています。CallCenter Agent 用に IP 電話 機 2 台を設置しています。またこの G430 には MM710 を収容しており、それに NTT INS ネット 1500 回線(ダイヤルイン契約あり)を接続して、IP 電話機との外線発着信用 に使っています。

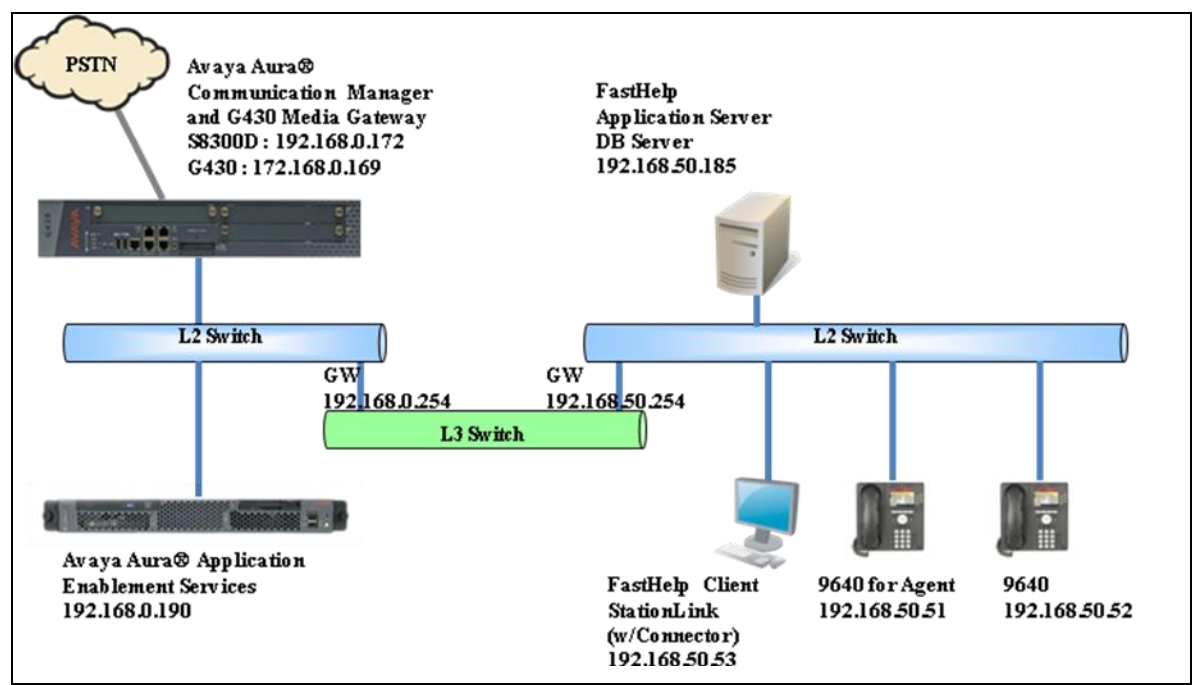

Figure 1: TechMatrix FastHelp System with Avaya Solution

Table 2 lists the extensions and TSAPI information used for this testing.

| Station Extension   | 6001, 6002                           |
|---------------------|--------------------------------------|
| AgentID             | 6511, 6512                           |
| Skill               | 1 (Hunt Extension 4601)              |
| VDN                 | 6701                                 |
| Vector              | 1                                    |
| CTI Link            | 1 (extension 4998)                   |
| AES TLINK NAME      | AVAYA#NYOKOCM#CSTA-S#HANAAES         |
| CTI User (Password) | Techmatrix (Passwordは****** 非表示とします) |

Table 2 – Extension Setup and TSAPI Information

### 4. Equipment and Software Validated

ここでは相互接続検証時のソフトウェアバージョンについて記述します。 以下の表を参照ください。

**Table 3** lists the Software Version used for this testing equipment.

| Equipment/Software                          | Release/Version |
|---------------------------------------------|-----------------|
| Avaya Aura® Communication Manager on        | CM R6.2 SP2.01  |
| Avaya S8300D Server                         |                 |
| Avaya G430 Media Gateway                    | 31.22.0         |
| Avaya Aura® Application Enablement Services | 6.1.1           |
| Avaya 9600 Series Avaya one-X® Deskphone    | FW3.1.4         |
| StationLink                                 | v3.4.0.8        |

Solution & Interoperability Test Lab Application Notes ©2013 Avaya Inc. All Rights Reserved.

| StationLink Connector (CSISoftphoneIF.dll) | v3.3.0.2                                             |
|--------------------------------------------|------------------------------------------------------|
| TechMatrix FastHelp                        | 04.15                                                |
| Oracle Database                            | 11.0.3                                               |
| FastHelp Client                            | Internet Explore9 with a StationLink connect ActiveX |
|                                            | module                                               |
| Client PC                                  | Windows 7                                            |

|  | <b>Fable 3</b> – 2 | Equipment | and Software | Version |
|--|--------------------|-----------|--------------|---------|
|--|--------------------|-----------|--------------|---------|

## 5. Configure Avaya Aura® Communication Manager

ここでは Avaya Aura® Communication Manager の設定例を示します。確認、設定を行う

為に System Access Terminal (SAT) にログインします。

- Verify Avaya Aura® Communication Manager License
- Administer IP Services
- Administer TSAPI CTI Link
- Administer Feature Access Code
- Administer VDN
- Administer Hunt Group
- Administer Vector
- Administer Station
- Administer Agent Login-ID

### 5.1. Verify Communication Manager License

"display system-parameters customer-options" コマンドを使用します。 Page 3 の以下の項目の値を確認します。

● "Computer Telephony Adjunct Links?"が"y"に設定されている事。

| display system-parameters customer-option | s Page 3 of 11                      |
|-------------------------------------------|-------------------------------------|
| OPTIONAL                                  | FEATURES                            |
|                                           |                                     |
| Abbreviated Dialing Enhanced List? y      | Audible Message Waiting? y          |
| Access Security Gateway (ASG)? n          | Authorization Codes? y              |
| Analog Trunk Incoming Call ID? y          | CAS Branch? n                       |
| A/D Grp/Sys List Dialing Start at 01? y   | CAS Main? n                         |
| Answer Supervision by Call Classifier? y  | Change COR by FAC? n                |
| ARS? y                                    | Computer Telephony Adjunct Links? y |
| ARS/AAR Partitioning? y                   | Cvg Of Calls Redirected Off-net? y  |
| ARS/AAR Dialing without FAC? y            | DCS (Basic)? y                      |
|                                           |                                     |

### 5.2. Administer IP Services

"change ip-services" コマンドを使用して AES サーバへのリンクを設定します。

Page1で以下の項目を設定します。

| NK; Reviewed:   | Solution & Interoperability Test Lab Application Notes |    |
|-----------------|--------------------------------------------------------|----|
| SPOC 02/25/2013 | ©2013 Avaya Inc. All Rights Reserved.                  | TN |

- Service Type: "AESVCS"
- Enabled: "y"
- Local Node: "procr"
- Local Port: "8765" (初期值)

|                 |         | (             | ·             |                |                |      |   |
|-----------------|---------|---------------|---------------|----------------|----------------|------|---|
| change ip-se    | ervices |               |               |                | Page           | 1 of | 4 |
|                 |         |               | IP SERVICES   |                |                |      |   |
| Service<br>Type | Enabled | Local<br>Node | Local<br>Port | Remote<br>Node | Remote<br>Port |      |   |
| AESVCS          | y pr    | ocr           | 8765          |                |                |      |   |

Page 4 で以下の項目を設定します。

- AE Services Server: AES サーバの hostname。本検証の AES は "hanaaes"です。
- Password: AES サーバのログインパスワード(AES 側設定と合わせます)
- Enabled: "y"

| change ip-ser | vices                 |                    |           | Page 4 | of | 4 |
|---------------|-----------------------|--------------------|-----------|--------|----|---|
|               |                       | AE Services Admini | istration |        |    |   |
| Server ID     | AE Services<br>Server | Password           | Enabled   | Status |    |   |
| 1:<br>2:      | hanaaes               | *                  | У         | in use |    |   |

### 5.3. Administer TSAPI CTI Link

"add cti-link x" コマンドを使用して TSAPI 用 CTI Link を設定します。 以下に設定例を示します。

| display cti-link 1 |          | Page 1 of 3 |  |
|--------------------|----------|-------------|--|
|                    | CTI LINK |             |  |
| CTI Link: 1        |          |             |  |
| Extension: 4998    |          |             |  |
| Type: ADJ-IP       |          |             |  |
|                    |          | COR: 1      |  |
| Name: Hana         |          |             |  |

### 5.4. Administer Feature Access Code

"change feature-access-codes" コマンドを使用し、以下の設定を行います。

- Login Access Code
- Logout Access Code

以下に設定例を示します。

| NK; Reviewed:   | Solution & Interoperability Test Lab Application Notes |    |
|-----------------|--------------------------------------------------------|----|
| SPOC 02/25/2013 | ©2013 Avaya Inc. All Rights Reserved.                  | TM |

| display feature-access-codes | Page | 5 of | 10 |
|------------------------------|------|------|----|
| FEATURE ACCESS CODE (FAC)    |      |      |    |
| Call Center Features         |      |      |    |
| AGENT WORK MODES             |      |      |    |
| After Call Work Access Code: |      |      |    |
| Assist Access Code:          |      |      |    |
| Auto-In Access Code:         |      |      |    |
| Aux Work Access Code:        |      |      |    |
| Login Access Code: *00       |      |      |    |
| Logout Access Code: *99      |      |      |    |
| Manual-in Access Code:       |      |      |    |

### 5.5. Administer VDN

"add vdn xxxx" コマンドを使って VDN を設定します。後述 5.7.で設定する Vector の番号(ここでは"1")を指定します。

以下に設定例を示します。

| display vdn 6701 | VECTOR DIREC                         | CTORY NUMBER                   | Page | 1 of | 3 |
|------------------|--------------------------------------|--------------------------------|------|------|---|
|                  | Extension:<br>Name*:<br>Destination: | 6701<br>vdn-1<br>Vector Number | 1    |      |   |
|                  | Attendant Vectoring?                 | n                              |      |      |   |
|                  | Meet-me Conferencing?                | n                              |      |      |   |
|                  | Allow VDN Override?                  | n                              |      |      |   |
|                  | COR:                                 | 1                              |      |      |   |
|                  | TN*:                                 | 1                              |      |      |   |
|                  | Measured:                            | none                           |      |      |   |

また、着信時に FastHelp に着信ダイヤルイン番号を表示させるために、" VDN Override for ASAI Messages"は"no"とします。

| display vdn 6701               | Page 2 of 3                       |
|--------------------------------|-----------------------------------|
| VECTOR DIREC                   | CTORY NUMBER                      |
| AUDIX Name:                    |                                   |
| Return Destination*:           |                                   |
| VDN Timed ACW Interval*:       | After Xfer or Held Call Drops*? n |
| BSR Application*:              |                                   |
| BSR Available Agent Strategy*: | 1st-found                         |
| BSR Tie Strategy*:             | system                            |
| Observe on Agent Answer?       | n                                 |

Solution & Interoperability Test Lab Application Notes ©2013 Avaya Inc. All Rights Reserved. Send VDN as Called Ringing Name Over QSIG? n Display VDN for Route-To DAC\*? n VDN Override for ASAI Messages\*: no BSR Local Treatment\*? n Reporting for PC or POM Calls? n Pass Prefixed CPN to VDN/Vector\*? system

#### 5.6. Administer Hunt Group

"add hunt-group x"コマンドを使って Hunt Group を設定します。

以下に設定例を示します。

|                          | • > 0     |                      |      |      |   |
|--------------------------|-----------|----------------------|------|------|---|
| display hunt-group 1     |           |                      | Page | 1 of | 4 |
|                          | HUNT GROU | JP                   |      |      |   |
|                          |           |                      |      |      |   |
| Group Number:            | 1         | ACD?                 | у    |      |   |
| Group Name:              | test1     | Queue?               | у    |      |   |
| Group Extension:         | 4601      | Vector?              | у    |      |   |
| Group Type:              | ead-mia   |                      |      |      |   |
| TN:                      | 1         |                      |      |      |   |
| COR:                     | 1         | MM Early Answer?     | n    |      |   |
| Security Code:           | Loc       | al Agent Preference? | n    |      |   |
| ISDN/SIP Caller Display: |           |                      |      |      |   |
|                          |           |                      |      |      |   |
| Queue Limit:             | unlimited |                      |      |      |   |
| Calls Warning Threshold: | Port:     |                      |      |      |   |
| Time Warning Threshold:  | Port:     |                      |      |      |   |
|                          |           |                      |      |      |   |

| display hunt-group 1                                               | Page 2 of 4                                                                                                    |
|--------------------------------------------------------------------|----------------------------------------------------------------------------------------------------|
|                                                                    | HUNT GROUP                                                                                                    |
| <b>Skill?y</b><br>AAS?n<br>Measured: both<br>Supervisor Extension: | Expected Call Handling Time (sec): 180<br>Service Level Target (% in sec): 80 in 20<br>Service Objective (sec): 20<br>Service Level Supervisor? n |
| Controlling Adjunct: none                                          |                                                                                                    |
| VuStats Objective:<br>Multiple Call Handling: none                 | Dynamic Queue Position? n                                                                                                    |
| Timed ACW Interval (sec):                                          | After Xfer or Held Call Drops? N                                                                                                    |

### 5.7. Administer Vector

"change vector xxx" コマンドを使って Vector を設定します。以下に設定例を示します。

| NK; Reviewed:   | Solution & Interoperability Test Lab Application Notes | 9 of 23    |
|-----------------|--------------------------------------------------------|------------|
| SPOC 02/25/2013 | ©2013 Avaya Inc. All Rights Reserved.                  | TMFastHelp |

| display vector | 1                          |                  | Page 1 of     | 6 |
|----------------|----------------------------|------------------|---------------|---|
|                | CALL VECTO                 | R                |               |   |
| Number: 1      | Name: test1                |                  |               |   |
| Multimedia? n  | Attendant Vectoring? n     | Meet-me Conf? n  | Lock?         | n |
| Basic? y       | EAS? y G3V4 Enhanced? y    | ANI/II-Digits? y | ASAI Routing? | У |
| Prompting? y   | LAI? y G3V4 Adv Route? y ( | CINFO? y BSR? y  | Holidays? y   |   |
| Variables? y   | 3.0 Enhanced? y            |                  |               |   |
| 01 queue-to    | skill 1 prim               |                  |               |   |
| 02 wait-time   | 999 secs hearing music     |                  |               |   |
| 03 stop        |                            |                  |               |   |

#### 5.8. Administer Station

"add station xxxx" コマンドを使って電話機を設定します。Station はコールセンター用の機能ボタン(manual-in, after-call, aux-work)を設定します。

以下に IP 電話機の設定例を示します。

|          | Pa                                                | ge 1 of                                                                                                    | 5                                                                                                    |
|----------|---------------------------------------------------|----------------------------------------------------------------------------------------------------|----------------------------------------------------------------------------------------------------|
|          | STATION                                           |                                                                                                    |                                                                                                    |
|          |                                                   |                                                                                                    |                                                                                                    |
|          | Lock Messages? n                                  | BCC:                                                                                                    | 0                                                                                                    |
|          | Security Code: *                                  | TN:                                                                                                    | 1                                                                                                    |
|          | Coverage Path 1:                                  | COR :                                                                                                    | 1                                                                                                    |
|          | Coverage Path 2:                                  | COS:                                                                                                    | 1                                                                                                    |
|          | Hunt-to Station:                                  |                                                                                                    |                                                                                                    |
|          |                                                   |                                                                                                    |                                                                                                    |
|          | Time of Day Lock Table:                           |                                                                                                    |                                                                                                    |
| 19       | Personalized Ringing Pattern:                     | 1                                                                                                    |                                                                                                    |
|          | Message Lamp Ext:                                 | 6001                                                                                                    |                                                                                                    |
| 2-way    | Mute Button Enabled?                              | у                                                                                                    |                                                                                                    |
| unicode  | Button Modules:                                   | 0                                                                                                    |                                                                                                    |
|          |                                                   |                                                                                                    |                                                                                                    |
| internal | Media Complex Ext:                                |                                                                                                    |                                                                                                    |
| V        | IP SoftPhone?                                     | v                                                                                                    |                                                                                                    |
| 5        |                                                   | ,                                                                                                    |                                                                                                    |
|          | IP Video Softphone?                               | n                                                                                                    |                                                                                                    |
| Short/   | Prefixed Registration Allowed                     | default                                                                                                    |                                                                                                    |
| ,        |                                                   |                                                                                                    |                                                                                                    |
|          | Customizable Labels?                              | v                                                                                                    |                                                                                                    |
|          |                                                   | ·                                                                                                    |                                                                                                    |
|          | 19<br>2-way<br>unicode<br>internal<br>y<br>Short/ | Pay<br>STATION<br>Lock Messages? n<br>Security Code: *<br>Coverage Path 1:<br>Coverage Path 2:<br>Hunt-to Station:<br>Time of Day Lock Table:<br>19 Personalized Ringing Pattern:<br>Message Lamp Ext:<br>2-way<br>Unicode Button Enabled?<br>Unicode Button Modules:<br>internal Media Complex Ext:<br>y IP SoftPhone?<br>Short/Prefixed Registration Allowed:<br>Customizable Labels? | Page 1 of<br>STATION<br>Lock Messages? n BCC:<br>Security Code: * TN:<br>Coverage Path 1: COR:<br>Coverage Path 2: COS:<br>Hunt-to Station:<br>19 Personalized Ringing Pattern: 1<br>Message Lamp Ext: 6001<br>2-way Mute Button Enabled? y<br>unicode Button Modules: 0<br>internal Media Complex Ext:<br>y IP SoftPhone? y<br>IP Video Softphone? n<br>Short/Prefixed Registration Allowed: default<br>Customizable Labels? y |

|         | Page                                        | 4 of                                                                                       | 5                                                                                               |
|---------|---------------------------------------------|--------------------------------------------------------------------------------------------|-------------------------------------------------------------------------------------------------|
| STATION |                                             |                                                                                            |                                                                                                 |
|         |                                             |                                                                                            |                                                                                                 |
| Не      | eadset? n                                   |                                                                                            |                                                                                                 |
| Sp      | eaker? n                                    |                                                                                            |                                                                                                 |
| Mou     | ınting∶d                                    |                                                                                            |                                                                                                 |
| Cord L  | ength: 0                                    |                                                                                            |                                                                                                 |
| Set     | Color:                                      |                                                                                            |                                                                                                 |
|         | STATION<br>He<br>Sp<br>Mou<br>Cord L<br>Set | Page<br>STATION<br>Headset? n<br>Speaker? n<br>Mounting: d<br>Cord Length: O<br>Set Color: | Page 4 of<br>STATION<br>Headset? n<br>Speaker? n<br>Mounting: d<br>Cord Length: 0<br>Set Color: |

NK; Reviewed: SPOC 02/25/2013 Solution & Interoperability Test Lab Application Notes ©2013 Avaya Inc. All Rights Reserved. 10 of 23 TMFastHelp

| ABBREVIATED DIALING<br>List1: system                                                               | List2:       |                                                  | List3 | :            |
|----------------------------------------------------------------------------------------------------|--------------|--------------------------------------------------|-------|--------------|
| BUTTON ASSIGNMENTS<br>1: call-appr<br>2: call-appr<br>3: auto-in G<br>4: manual-in G<br>voice-mail | irp:<br>irp: | 5: after-call<br>6: aux-work<br>7:<br>8: release | RC :  | Grp:<br>Grp: |

### 5.9. Administer Agent Login-ID

"add agent-loginID xxxx" コマンドを使ってエージェントログイン ID を設定します。 5.6.で設定した Skill を割り当てます。

以下に設定例を示します。

| display agent-loginID 6501 | Page                          | 1 of 2 | 2 |
|----------------------------|-------------------------------|--------|---|
|                            | AGENT LOGINID                 |        |   |
| Login ID: 6501             | AAS?                          | n      |   |
| Name: agent-               | 1 AUDIX?                      | n      |   |
| TN: 1                      | LWC Reception:                | spe    |   |
| COR: 1                     | LWC Log External Calls?       | n      |   |
| Coverage Path:             | AUDIX Name for Messaging:     |        |   |
| Security Code:             |                               |        |   |
|                            | LoginID for ISDN/SIP Display? | n      |   |
|                            |                               |        |   |

| display agent-loginID 6501 |               | Page 2 of 2              |  |
|----------------------------|---------------|--------------------------|--|
|                            | AGENT LOGINID |                          |  |
| Direct Agent Skill:        |               | Service Objective? n     |  |
| Call Handling Preference:  | skill-level   | Local Call Preference? n |  |
|                            |               |                          |  |
| SN RL SL SN                | RL SL         |                          |  |
| <b>1:1 1</b> 16:           |               |                          |  |
| 2: 17:                     |               |                          |  |
| 3: 18:                     |               |                          |  |
| 4: 19:                     |               |                          |  |
| 5: 20:                     |               |                          |  |
| 6:                         |               |                          |  |

## 6. Configure Avaya Aura® Application Enablement Services

- ここでは Avaya Aura® Application Enablement Services の設定例を示します。
- Login to OAM
- Administer CTI User
- Administer Local IP
- Administer Switch Connection
- Administer TSAPI Link
- Verify Tlink Name

### 6.1. Login to OAM

インターネットブラウザを使用して OAM にアクセスします。

- URL: "https://ip-address" (ip-address は AES サーバの IP アドレス)
- Username: 認証された User name
- Password: 認証されたパスワード

| Αναγα | Application Enablement Services<br>Management Console             |  |  |  |  |  |
|-------|-------------------------------------------------------------------|--|--|--|--|--|
| T     | Please login here:<br>Username Graft<br>Password Terraft<br>Login |  |  |  |  |  |
|       | © Copyright © 2009-2012 Avaya Inc. All Rights Reserved.           |  |  |  |  |  |

OAM へのログインが完了すると以下の"Welcome to OAM"画面が表示されます。

| avaya                                                                                                    | Application Enablement Services<br>Management Console                                                                                                    | Welcome: User craft<br>Last login: Sat Jan 5 21:33:52 2013<br>Number of prior failed login attempt<br>HostName/IP: hanaaes/192.168.0.1<br>Server Offer Type: VIRTUAL_APPLI<br>SW Version: r6-2-0-18-0<br>Server Date and Time; Mon Jan 7 1:                |  |  |
|----------------------------------------------------------------------------------------------------|----------------------------------------------------------------------------------------------------|----------------------------------------------------------------------------------------------------|--|--|
| Home                                                                                                    |                                                                                                    | Home                                                                                                    |  |  |
| <ul> <li>AE Services</li> <li>Communication Manager<br/>Interface</li> <li>Licensing</li> <li>Maintenance</li> <li>Networking</li> <li>Security</li> <li>Status</li> <li>User Management</li> <li>Utilities</li> <li>Help</li> </ul> | <ul> <li>Welcome to OAM</li> <li>The AE Services Operations, Administration, and Management (OAM) Web provides you with following administrative domains: <ul> <li>AE Services - Use AE Services to manage all AE Services that you are licensed to use Communication Manager Interface - Use Communication Manager Interface to manage Licensing - Use Licensing to manage the license server.</li> <li>Maintenance - Use Maintenance to manage the return kinterfaces and ports.</li> <li>Networking - Use Networking to manage the network interfaces and ports.</li> <li>Security - Use Security to manage Linux user accounts, certificate, host authentication Modules for Linux) and so on.</li> <li>Status - Use Status to obtain server status informations.</li> <li>User Management - Use User Management to manage AE Services users and AE Service - Use Utilities to carry out basic connectivity tests.</li> <li>Help - Use Help to obtain a few tips for using the OAM Help system</li> </ul> </li> <li>Depending on your business requirements, these administrative domains can be served by administrator for each domain.</li> </ul> | n tools for managing the AE Server. OAM spans the<br>e on the AE Server.<br>ge switch connection and dialplan.<br>n and authorization, configure Linux-PAM (Pluggable<br>vices user-related resources.<br>one administrator for all domains, or a separate |  |  |

### 6.2. Administer CTI User

画面左のペインから "User Management" > "User Admin" > "Add User"を選択します。
 以下に今回の設定例を示します。この CTI User が StationLink の設定
 (CSI\_SoftPhone\_System.ini ファイルへの設定)と関連する事に注意して下さい。

- User id: techmatrix
- User Password: \*\*\*\*\*\*
- CT User: yes

| avaya                                                                                                | Application Enablement Services<br>Management Console |               |   |  |  |  |
|----------------------------------------------------------------------------------------------------|-------------------------------------------------------|---------------|---|--|--|--|
| User Management   User Admin                                                                         | Add User                                              |               |   |  |  |  |
| <ul> <li>AE Services</li> <li>Communication Manager</li> <li>Interface</li> <li>Licensing</li> </ul> | Add User                                              | not be empty. |   |  |  |  |
| Maintenance                                                                                          | * User Id                                             | techmatrix    |   |  |  |  |
| ▶ Networking                                                                                         | * Common Name                                         | techmatrix    |   |  |  |  |
| ▶ Security                                                                                           | * Surname                                             | techmatrix    |   |  |  |  |
| ▶ Status                                                                                             | * User Password                                       |               |   |  |  |  |
| ▼ User Management                                                                                    | * Confirm Password                                    |               |   |  |  |  |
| Service Admin                                                                                        | Admin Note                                            |               |   |  |  |  |
| ▼User Admin                                                                                          | Avaya Role                                            | None          | • |  |  |  |
| <ul> <li>Add User</li> </ul>                                                                         | Business Category                                     |               |   |  |  |  |
| <ul> <li>Change User Password</li> <li>List All Users</li> </ul>                                     | Car License                                           | <u></u>       |   |  |  |  |
| <ul> <li>Modify Default Users</li> </ul>                                                             | CM Home                                               | 1             |   |  |  |  |
| <ul> <li>Search Users</li> </ul>                                                                     | Css Home                                              | 1             |   |  |  |  |
| Utilities                                                                                            | CT User                                               | Yes 💌         |   |  |  |  |
| > Help                                                                                               | Department Number                                     |               |   |  |  |  |
|                                                                                                    | Display Name                                          |               |   |  |  |  |
|                                                                                                    | Employee Number                                       |               |   |  |  |  |

### 6.3. Administer Local IP

画面左のペインから "Networking" > "AE Service IP (Local IP)"を選択します。当検 証試験では、AES は eth0 のみの利用としており、その IP アドレスは 192.168.0.190 です。 以下に今回の設定例を示します。

| Αναγα                                           | Application Enablement Services<br>Management Console |  |  |  |  |  |
|-------------------------------------------------|-------------------------------------------------------|--|--|--|--|--|
| Networking   AE Services IP (Loc<br>AE Services | al IP)                                                |  |  |  |  |  |
| Communication Manager<br>Interface<br>Licensing | AE Service IP (Local IP)                              |  |  |  |  |  |
| Maintenance                                     | Client Connectivity eth0:192.168.0.190                |  |  |  |  |  |
| ▼Networking                                     | Switch Connectivity eth0:192.168.0.190 💌              |  |  |  |  |  |
| AE Service IP (Local IP)                        | Media Connectivity eth0:192.168.0.190 💌               |  |  |  |  |  |
| Network Configure                               | Apply Changes                                         |  |  |  |  |  |
| Ports                                           |                                                       |  |  |  |  |  |
| TCP Settings                                    |                                                       |  |  |  |  |  |
| ▶ Security                                      |                                                       |  |  |  |  |  |
| ▶ Status                                        |                                                       |  |  |  |  |  |
| ▶ User Management                               |                                                       |  |  |  |  |  |
| ▶ Utilities                                     |                                                       |  |  |  |  |  |
| ▶ Help                                          |                                                       |  |  |  |  |  |

### 6.4. Administer Switch Connection

画面左のペインから "Communication manager Interface" > "Switch Connections"を選択します。

Switch Connection の名前を入力し、"Add Connection"をクリックします。ここでは Switch Connection 名は"nyokocm"としています。

以下に今回の設定例を示します。

- Switch Password: セクション 5.2.の設定に従う (change ip-services の P.4)
- Confirm Switch Password: 同じくセクション 5.2.の設定に従う
- SSL: チェック
- Processor Ethernet:  $\mathcal{F} = \mathcal{Y} \mathcal{P}$

また、"Edit CLAN/PE IPs"をクリックして以下の項目を設定します。

 Add/Edit Name or IP: Communication Manager の PE の IP アドレス(ここでは 192.168.0.172)

| avaya                                                                                                    | Application Enablement Services<br>Management Console                                                                                                    |
|----------------------------------------------------------------------------------------------------|----------------------------------------------------------------------------------------------------|
| Communication Manager Inter                                                                                                    | face   Switch Connections                                                                                                    |
| <ul> <li>AE Services</li> <li>Communication Manager<br/>Interface</li> <li>Switch Connections</li> <li>Dial Plan</li> <li>Licensing</li> <li>Maintenance</li> <li>Networking</li> <li>Security</li> <li>Status</li> <li>User Management</li> <li>Utilities</li> </ul> | Connection Details - nyokocm<br>Switch Password<br>Confirm Switch Password<br>Msg Period<br>SSL<br>Processor Ethernet<br>Apply Cancel                        |
| AVAYA<br>Communication Manager Inter                                                                                                    | Application Enablement Services<br>Management Console                                                                                                    |
| <ul> <li>AE Services</li> <li>Communication Manager<br/>Interface</li> <li>Switch Connections</li> <li>Dial Plan</li> <li>Licensing</li> <li>Maintenance</li> <li>Networking</li> </ul>                                                                               | Edit Processor Ethernet IP - nyokocm          192.168.0.172       Add/Edit Name or IP         Name or IP Address       192.168.0.172         Back       Back |
| <ul> <li>Security</li> <li>Status</li> <li>User Management</li> <li>Utilities</li> <li>Help</li> </ul>                                                                                                    |                                                                                                    |

### 6.5. Administer TSAPI Link

"AE Services" > "TSAPI" > "TSAPI Links" > "Add Link"をクリックします。 ここで設定する"Switch CTI Link Number は、5.3.で設定した CTI Link 番号を指定します。 また、StationLink は ASL (Application Specific Licensing)機能が前提であるため、暗号化 の Link を使います。ここでは Security を"both"としておきます。 以下に TSAPI Link の設定例を示します。

| Αναγα                                              | Application Enablement Services<br>Management Console |  |  |  |  |  |  |
|----------------------------------------------------|-------------------------------------------------------|--|--|--|--|--|--|
| AE Services   TSAPI   TSAPI Link                   | s                                                     |  |  |  |  |  |  |
| AE Services CVLAN DLG                              | Edit TSAPI Links                                      |  |  |  |  |  |  |
| ► DMCC<br>► SMS                                    | Link 5<br>Switch Connection nyokocm 💌                 |  |  |  |  |  |  |
| TSAPI     TSAPI Links     TSAPI Properties         | ASAI Link Version 4<br>Security Both                  |  |  |  |  |  |  |
| ▶ TWS<br>Communication Manager<br>Interface        | Apply Changes Cancel Changes Advanced Settings        |  |  |  |  |  |  |
| <ul> <li>Licensing</li> <li>Maintenance</li> </ul> |                                                       |  |  |  |  |  |  |
| Networking                                         |                                                       |  |  |  |  |  |  |
| ▶ Security                                         |                                                       |  |  |  |  |  |  |
| ▶ Status                                           |                                                       |  |  |  |  |  |  |
| ▶ User Management                                  |                                                       |  |  |  |  |  |  |
| ▶ Utilities                                        |                                                       |  |  |  |  |  |  |
| ▶ Help                                             |                                                       |  |  |  |  |  |  |

### 6.6. Verify Tlink Name

"Security" > "Security Database" > "Tlinks"を選択します。
この画面にこの AES で利用可能な Tlink 名が一覧されます。StationLink で設定する
Tlink は暗号化の AVAYA#NYOKOCM#CSTA-S#HANAAES です。
Tlink Name は AES サーバで Switch Connection が新たに登録された際に自動的に生成されます。この Tlink Name が StationLink の設定(CSI\_SoftPhone\_System.ini ファイルへの設定)と関連する事に注意して下さい。
AVAYA#NYOKOCM#CSTA#HANAAES
AVAYA#NYOKOCM#CSTA#HANAAES

# 7. Configure StationLink

ここでは StationLink の設定例を示します。StationLink は TSAPI アプリケーションです。 StationLink Connector という API を経由して、TechMatrix FastHelp と連携します。

- tslib.iniの設定
- CSI\_SoftPhone\_System.iniの設定

### 7.1. Edit TSLIB.INI file

**TSAPI Client** がアクセスする先の AES の IP アドレスとポート番号を[Telephony Servers] セクションで指定します。AES の IP アドレスは 192.168.0.190 であり、TSAPI Service Port は"450(デフォルト)"です。 以下に設定例を示します。

[Telephony Servers] 192.168.0.190=450

#### 7.2. Edit CSI\_SoftPhone\_System.ini file

StationLink が TSAPI クライアントとして AES にログインするときの TLINK および User/Password を[TSAPI]セクションで設定します。PrimaryName は 6.6.で確認した Tlink 名を指定し、PrimaryUserID, PrimaryPassWord は 6.2.で設定した ID/Pass を指定します。 以下に設定例を示します(Password は CSI\_SoftPhone\_System.ini ではそのまま表示される ことになりますが、当資料では"\*\*\*\*\*\*"と表現することとします)。

[TSAPI]

PrimaryName=AVAYA#NYOKOCM#CSTA-S#HANAAES PrimaryUserID=techmatrix PrimaryPassWord=\*\*\*\*\*\*\*\*

## 8. Verification Steps

### 8.1. Avaya Aura® Communication Manager

CTI Link のステータス確認

SATの "status aesvcs cti-link" コマンドを使用して CTI Link のステータスを確認しま

す。Service State が"established"になっている必要があります。

| statu                       | status aesvos oti-link |             |                       |                  |              |              |  |  |
|-----------------------------|------------------------|-------------|-----------------------|------------------|--------------|--------------|--|--|
| AE SERVICES CTI LINK STATUS |                        |             |                       |                  |              |              |  |  |
| CTI<br>Link                 | Version                | Mnt<br>Busy | AE Services<br>Server | Service<br>State | Msgs<br>Sent | Msgs<br>Rcvd |  |  |
| 1                           | 4                      | no          | hanaaes               | established      | 15           | 15           |  |  |

### 8.2. Avaya Aura® Application Enablement Services

| "St                                | atus | s" >    | "Status a | and Contro | ol" > "TSAP              | I Serv | vice Sumn | nary"で | 該当 T | Tinkの |    |
|------------------------------------|------|---------|-----------|------------|--------------------------|--------|-----------|--------|------|-------|----|
| "Status"が "Talking" になっている事を確認します。 |      |         |           |            |                          |        |           |        |      |       |    |
| 0                                  | 5    | nyokocm | 1         | Talking    | 1on Dec 17 23:18:30 2012 | Online | 16        | 0      | 15   | 15    | 30 |

#### 8.3. Techmatrix FastHelp

● エージェントログインに失敗は以下のポップアップウインドウで確認します。

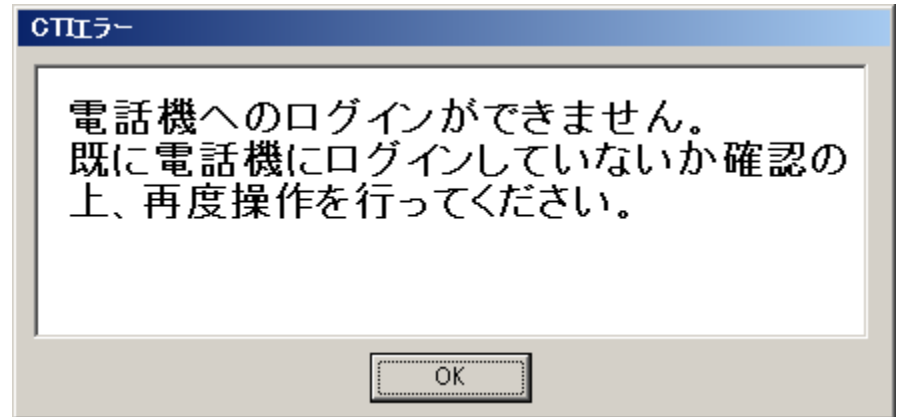

● エージェントログイン成功は、以下のコール管理初期画面表示で確認します。

| 🗳コール管理           | – FastHelp Pe - | - Windows Internet | Explorer            |            |                   |       |               |      |         |               |                  |                       |                             |
|------------------|-----------------|--------------------|---------------------|------------|-------------------|-------|---------------|------|---------|---------------|------------------|-----------------------|-----------------------------|
| エージェントII<br>6511 |                 |                    |                     |            |                   |       |               |      |         |               |                  |                       |                             |
| <u>a</u>         | 102             |                    |                     |            |                   |       |               |      |         |               |                  |                       |                             |
| <u> た</u> コール受付  | 📇 担当コール ≰ス-     | -バーバイザ 🔾 コール検索     | <ul> <li></li></ul> | レオペレ マ 7   | <del>ปราวอห</del> | 3     |               |      |         | 担当者: システ.     | 4 管理者 🔒 🔪 🙎      | 【? ∷メイン ▶□            | ヴァウト FastHel                |
| コール受付            |                 |                    |                     |            |                   |       |               |      |         |               |                  |                       | ▶ 閉じる                       |
| 検索               | クリア             | 顧喜新規作成 🗆           | ール新規作成              | 受付サポートグルー  | フ メディカ            | ルオペレー | ະ ∨ຍ⊻         |      |         |               |                  |                       |                             |
| — 重進調:           | きたま 示したい        |                    |                     |            |                   | 2     | 診療科           |      | 生       | 年月日           |                  |                       | ×                           |
| - 王永朝<br>- 王永朝   | Breath Oater    |                    | 運営元名                | テクマファーマ株式会 | ett               |       | 一個容名          |      | 便       | 客名力ナ<br>マクイブ  |                  |                       | -                           |
| Drコード/登          | 録番号             |                    | 要容タイプ               | 〇指定なし      | -                 |       | □ 2月<br>電話番号1 |      | ·<br>·  | 10317<br>話番号2 |                  |                       |                             |
| 推                |                 |                    | a                   |            |                   |       | 電話番号3         |      | 电       | 話番号4          |                  |                       |                             |
| 姓カナ              |                 |                    | 名カナ                 |            |                   |       | メールアドレス       | 1    |         |               |                  |                       | -                           |
| メールアドレ           | 7               |                    | 性別                  | ○指定なし      | Ŧ                 |       | 顧客コール         | /一覧  | 施設コール一覧 |               |                  |                       |                             |
| 電話番号(加           | i設or顧客)         |                    | FAX番号               |            |                   |       |               |      |         |               |                  |                       | <b>N</b>                    |
| 施設コード            | 9               |                    |                     |            |                   |       | コール番号         | 受付種別 | タイトル    | ステータス         | 登録日時             | 担当者                   | 製品                          |
| 施設名              |                 |                    | (検索時*)              | t必要ありません)  |                   |       |               |      |         |               |                  |                       |                             |
| <u>推迟之力十</u>     |                 |                    | / 抽壶畦 *  -          | 北辺軍东川主社人)  |                   |       |               |      |         |               |                  |                       |                             |
|                  |                 |                    |                     |            |                   | 1     |               |      |         |               |                  |                       |                             |
| 顧容番号             | Drコード/登録番号      | 顧容名                | ! 顧客タイプ             | 電話番号 F     | 4×番号              | メールフ  | 7             |      |         |               |                  |                       |                             |
|                  |                 |                    |                     |            |                   |       |               |      |         |               |                  |                       |                             |
|                  |                 |                    |                     |            |                   |       |               |      |         |               |                  |                       |                             |
|                  |                 |                    |                     |            |                   |       |               |      |         |               |                  |                       |                             |
|                  |                 |                    |                     |            |                   |       |               |      |         |               |                  |                       |                             |
|                  |                 |                    |                     |            |                   |       |               |      |         |               |                  |                       |                             |
|                  |                 |                    |                     |            |                   |       |               |      |         |               |                  |                       |                             |
|                  |                 |                    |                     |            |                   |       |               |      |         |               |                  |                       |                             |
| <u> </u>         | 1               | IIII               |                     |            |                   |       |               | _    |         | DOWE          | red by           |                       |                             |
| コール受付            |                 |                    |                     |            |                   |       |               |      |         | Fast          | Coud (C) 1996-20 | 012 TechMatrix Corpor | ation. All Rights Reserved. |

● 外線への MakeCall 確認は、以下のポップアップウインドウの表示と正常発信で確認します。電話番号表示欄に、かけたい宛先の番号が入っている事。

| 電話発信           |                  |  |  |  |  |
|----------------|------------------|--|--|--|--|
| 電話番号を入力して発信します |                  |  |  |  |  |
| 電話番号 090       |                  |  |  |  |  |
| 発信             | キャンセル <b>閉じる</b> |  |  |  |  |

● 内線への MakeCall 確認は、以下の画面と正常発信で確認します。FastHelp からの内線の MakeCall は、StationLinkの UI をそのまま使います。従って FastHelp からの操作時に StationLink の発信画面が呼び出されることを確認する必要があります。

| 🚰 転送画面    |                          |           | ×  |
|-----------|--------------------------|-----------|----|
| 名前        | 検索                       |           |    |
| アドレス帳 差   | 「「履歴   発信履歴              |           |    |
| 名前        | 電話番号                     | 外線        | 備考 |
|           |                          |           |    |
|           |                          |           |    |
|           |                          |           |    |
|           |                          |           |    |
|           |                          |           |    |
|           |                          |           |    |
| •         |                          |           |    |
| +-`¥₩.₩.₽ |                          |           |    |
| 駆达尤番ち     | 6002<br>0=-0 # * のみ(専用式作 |           |    |
|           | 0~9, #, * ()の1定用可能       | 「人ナツノ単ム」さ |    |
| 転送開始      | 転送キャンセル切断                | DTMF 🕨    |    |
| 通話切替      |                          | 閉じる       |    |
|           |                          |           |    |

 外線からの発番号付きの着信は以下のポップアップウインドウの表示と、顧客画面 表示で確認します。

| 着信 |                        |  |  |  |  |
|----|------------------------|--|--|--|--|
|    | 電話を着信しました              |  |  |  |  |
|    | 発信者番号:090<br>着信番号:5575 |  |  |  |  |
| OK |                        |  |  |  |  |

| ◇コール哲理 - FastHolp Pe - Windows Internet Explorer 📃 🔲 🛛 |             |                |           |                          |            |        |          |        |         |                      |                                 |                             |
|--------------------------------------------------------|-------------|----------------|-----------|--------------------------|------------|--------|----------|--------|---------|----------------------|---------------------------------|-----------------------------|
|                                                        |             |                |           |                          |            |        |          |        |         |                      |                                 |                             |
| 6511                                                   | × 😐         |                |           |                          |            |        |          |        |         |                      |                                 |                             |
| 8002                                                   |             |                |           |                          |            |        |          |        |         |                      |                                 |                             |
|                                                        |             |                |           |                          |            |        |          |        |         |                      |                                 |                             |
| 📩 コール受付                                                | 📇 担当コール 🚣 ス | (ーバーバイザ 🔍 コール核 | 🗼 🔻 🔁 🗡 5 | イカルオペレ                   | ▼ アサインOK ! | )9     |          |        |         | 担当者:システム管理者 🧃        | ▶ ? = メイン ▶□0                   | 「アウト FastHelpPe             |
| コール受付                                                  |             |                |           |                          |            |        |          |        |         |                      |                                 | > 閉じる                       |
| 快索                                                     | クリア         | 要容新规作成         | コール新規(    | <b>威</b> 受付サポ            | -トグループ メディ | カルオペレー | • ⊻ອບ 👻  |        |         |                      |                                 |                             |
|                                                        |             |                |           |                          |            |        | - 御宮寺昭   |        |         |                      |                                 |                             |
| 📄 重複覇等                                                 | 音を表示しない<br> |                |           |                          |            |        | 国ウモニ     |        | 1045    | Dvコッド (際語書号          |                                 |                             |
| - ● 容 番 号                                              |             |                | 運営元年      |                          | - マ株式会社    | _      | - 施設名    |        | (未設定)   | 2011 1723#85<br>運営元名 | テクマファーマ株式会社                     | 2                           |
| Drコード/登                                                | ·録冊号        |                |           | ブ 〇指定な                   | ι -        |        | 診療科      |        | ( )     | 生年月日                 |                                 | _                           |
| 姓                                                      |             |                | 名         |                          |            |        | 顧容名      |        | TEST    | 顧客名カナ                |                                 | =                           |
| 姓カナ                                                    |             |                | 名カナ       |                          |            |        | 性別       |        | (未設定)   | 要容タイプ                | (未設定)                           |                             |
| メールアドレ                                                 |             |                | 性別        | <ul> <li>0指定な</li> </ul> | L v        |        | 電話番号1    |        | 090     | 電話冊号2                | 6002                            |                             |
| 電話番号(放                                                 | i設or顧客) 09  | D              | FAX番号     | •                        |            |        | 電話番号3    |        |         | 電話番号4                |                                 |                             |
| 施設コード                                                  | 9           |                |           |                          |            |        | メールアトレ   | 72     |         |                      |                                 |                             |
| 施設名                                                    |             |                | (検索)      | * は必要ありま                 | ±ん)        |        | メールアドレ   | 23     |         |                      |                                 |                             |
| <u>推迟-2.5.+</u>                                        |             |                | (抽売)      | * 11.2 至东月末。             | ± Հ. )     | I F    | メールアドレ   | 74     |         |                      |                                 |                             |
|                                                        | 1-1/1       |                |           |                          |            | 1      | FAX番号1   |        |         | FAX番号2               |                                 |                             |
| 圈容器号                                                   | Drコード/登録番号  | 2 要容久          | 1 顧客久/    | ブ 委託番号                   | FAX番号      | x - 14 | F F      |        | (未設定)   | 郵便番号                 |                                 | <b></b>                     |
| 1045                                                   | C14 1732388 | TEST           | (未設定      | ) 09093202               | 202        |        | ( 顧客コー   | ルー覧    | 施設コール一覧 |                      |                                 |                             |
| 2010                                                   |             | 1201           | (         | , 0,0,020                |            |        | 14 1 4 1 | > 1 >1 | 1       |                      |                                 |                             |
|                                                        |             |                |           |                          |            |        |          |        |         |                      |                                 |                             |
|                                                        |             |                |           |                          |            |        |          |        |         |                      |                                 |                             |
|                                                        |             |                |           |                          |            |        |          |        |         |                      |                                 |                             |
|                                                        |             |                |           |                          |            |        |          |        |         |                      |                                 |                             |
|                                                        |             |                |           |                          |            |        |          |        |         |                      |                                 |                             |
|                                                        |             |                |           |                          |            |        |          |        |         |                      |                                 |                             |
|                                                        |             | IIII           |           |                          |            |        |          |        |         |                      |                                 |                             |
| コール受付                                                  |             |                |           |                          |            |        |          |        |         | FastCloud            | C)1996-2012 TechMatrix Corporat | Ion. All Rights Reserved. 🕕 |

## 9. Conclusion

**TechMatrix** FastHelp は StationLink および StationLink Connector を利用することにより、 今回検証した項目において正当に動作しました。

このアプリケーションノートは TechMatrix FastHelp と Avaya Aura® Communication Manager 並び Avaya Aura® Application Enablement Services に相互接続した場合の構成例、 設定例を示すものであり、全てのバージョンにおける動作を保証するものではありませ ん。

## 10. Additional References

下記のドキュメントは http://support.avaya.com からダウンロードが可能です。

| NK; Reviewed:   | Solution & Interoperability Test Lab Application Notes | 21 of 23   |
|-----------------|--------------------------------------------------------|------------|
| SPOC 02/25/2013 | ©2013 Avaya Inc. All Rights Reserved.                  | TMFastHelp |

[1] Administering Avaya Aura® Communication Manager, Release 6.2, Doc ID 03-300509, December 2012.

[2] Avaya Aura® Application Enablement Services Administration and Maintenance Guide, Release 6.1, Issue 2, February 2011.

下記のドキュメントは http://partnerjp.avaya.com から入手可能です。

[3] StationLink Version 3 操作マニュアル, 2011 年 10 月

TechMatrix 社製品については、<u>http://www.techmatrix.co.jp</u>をご参照ください。

# 11. Change History

| Issue | Date      | Reason                  |
|-------|-----------|-------------------------|
| 1.0   | 1/7/2013  | Initial issue           |
| 1.1   | 2/25/2013 | Minor editorial changes |

#### ©2013 Avaya Inc. All Rights Reserved.

Avaya and the Avaya Logo are trademarks of Avaya Inc. All trademarks identified by ® and ® are registered trademarks or trademarks, respectively, of Avaya Inc. All other trademarks are the property of their respective owners. The information provided in these Application Notes is subject to change without notice. The configurations, technical data, and recommendations provided in these Application Notes are believed to be accurate and dependable, but are presented without express or implied warranty. Users are responsible for their application of any products specified in these Application Notes.

Please e-mail any questions or comments pertaining to these Application Notes along with the full title name and filename, located in the lower right corner, directly to the Avaya DevConnect Program at <u>devconnect@avaya.com</u>.